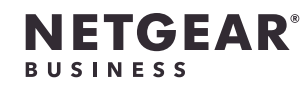

インストールガイド

PoE+対応 ギガビット16ポート アンマネージスイッチ GS316P / GS316PP

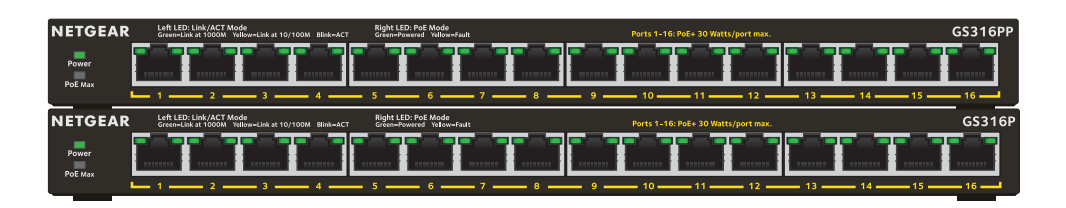

# 同梱内容

- スイッチ本体
- 電源アダプター(GS316P:130W/GS316PP:200W)
- ・ 電源コード
- ゴム足
- インストールガイド

# NETGEAR Insightアプリから製品登録

NETGEAR Insightアプリを使用して、製品をお客様のアカウントに登録します。製品登録 をすることで、製品のサポートサービスの有効化やNETGEARコミュニティへの参加など が可能になります。

1. iOSまたはAndroidモバイルデバイスで、アプリストアにアクセスし、「NETGEAR Insight」と検索して最新のアプリをダウンロードします。

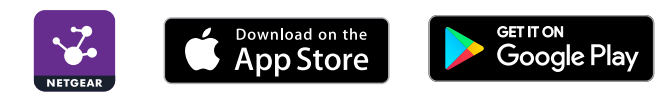

- 2. NETGEAR Insightアプリを起動します。
- 3. NETGEARアカウントをお持ちでない場合は、「NETGEARアカウントの新規作成] からアカウントを作成してください。
- 4. ログイン情報を入力し、「サインイン」をタップします。
- 5. 右上の [+] をタップします。
- 6. 製品のシリアル番号をスキャンするか直接手動で入力します。通常、シリアル番号は 製品底面のラベルに記載されています。
- 7. 【送信】 をタップします。
- 8. ネットワークロケーションを選択します。ロケーションがない場合は新規に作成して ください。

製品が追加され、お客様のアカウントに登録されます。

メモ:アンマネージスイッチは管理機能が無いため、NETGEAR Insightアプリで設定お よび管理することはできません。

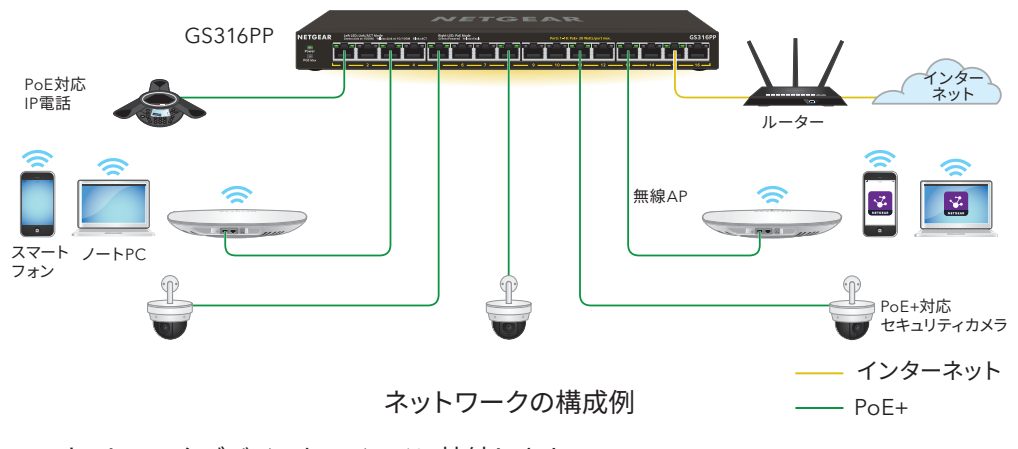

- 3. スイッチの電源を入れます。

## スイッチの接続

1. ネットワークデバイスをスイッチに接続します。

2. スイッチをネットワークに接続します。

# PoEに関する注意事項

PoF/PoF+給電は、小さい番号のポート(ポート1からポート16の順)が優先されます。接 続済みの受電デバイス (PD) の合計電力がスイッチの最大給電能力を超える場合は、大 きい番号のポート給雷から無効になり、小さい番号のポートに接続済みの優先度の高い 給電は維持されます。

メモ: PoF/PoF+対応のPDは、必ずしも什様上の最大電力を使用しません。多くの場合 は、すべてのPoFポートで同時に受雷することが可能です。

### 電源アダプターとPoE給雷容量の比較表:

| 電源アダプター | 対応電力 | PoE給電容量 |
|---------|------|---------|
| EPS90W  | 90W  | 76W     |
| EPS130W | 130W | 115W    |
| EPS200W | 200W | 183W    |

### PoEクラス什様:

| クラス | 規格   | クラスの説明     | 給電デバイス<br>(PSE) の電力 | 受電デバイス<br>(PD) の電力範囲 |
|-----|------|------------|---------------------|----------------------|
| 0   | PoE  | デフォルト (フル) | 15.4 W              | 0.44 W~12.95 W       |
| 1   | PoE  | 超低消費電力     | 4.0 W               | 0.44 W~3.84 W        |
| 2   | PoE  | 低消費電力      | 7.0 W               | 3.84 W~6.49 W        |
| 3   | PoE  | 中消費電力      | 15.4 W              | 6.49 W~12.95 W       |
| 4   | PoE+ | 高消費電力      | 30.0 W              | 12.95 W~25.5 W       |

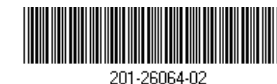

© NETGEAR, Inc.、NETGEAR、およびNETGEARのロゴ はNETGEARの商標です。NETGEAR以外の商標は参照 目的のためにのみ使用されています。

PoEのトラブルシューティング

PoFに関するよくあるトラブルの改善方法を説明します。

- PoF Max I FDがオレンジ色に点灯している場合は、供給可能電力が不足しています。 不要な受雷デバイスをスイッチから切断することをおすすめします。
- 受雷デバイスが接続済みのポート右側のLEDがオレンジ色に点灯している場合は、 次の表に示される要因によりPoF給雷が停止しています。

| PoEの障害原因                                | 改善方法                                                                                 |  |
|-----------------------------------------|--------------------------------------------------------------------------------------|--|
| PoEに関係する短絡が発生しています。                     | 受電デバイスに原因がある可能性が高<br>いです。受電デバイスの状態を確認する<br>か、一度LANケーブルの抜き差しし、受<br>電デバイスの再起動をお試しください。 |  |
| 受電デバイスが要求する電力が、ポートが供給可能な電力<br>を上回っています。 |                                                                                      |  |
| 充電デバイスが要求する電力が、PoEクラスの範囲外です。            |                                                                                      |  |
| スイッチの許容範囲外の電圧がPoEで検出されました。              | スイッチを再起動して現象が改善する<br>かお試しください。                                                       |  |

### PoEステータスの確認

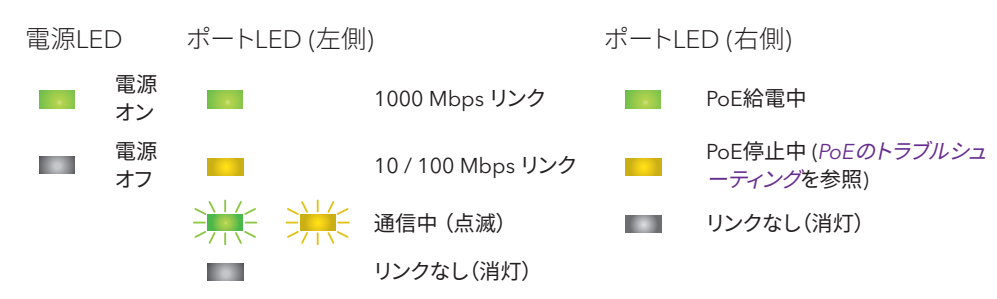

スイッチは各ポート最大30Wの電力を供給します。スイッチ全体の給電容量は使用する電源アダプターによ り異なります(76W/115W/183W)。

PoE Max LEDは、スイッチのPoE給電容量の状態を示します。

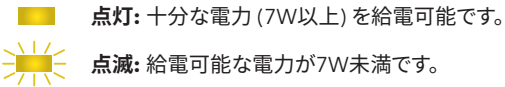

点滅:給電可能な電力が7W未満です。

**消灯:**過去(2分以内)に給電可能な電力が7W未満になりました。

### スイッチを壁面に設置

#### 壁面に設置するには、製品同梱の壁掛けキットをご使用ください。

### スイッチを壁面に設置します。

- 1. スイッチ底面の2つの取り付け穴を確認します。
- 2. 壁面の穴を開ける位置に印をつけ、ドリルで穴を開けます。穴の中心間の距離は約 108 4mm です。
- 3. アンカーを壁に差し込み、ドライバーでネジを固定します。スイッチをネジに掛けるた めに、ネジを壁面から約4mm出した状態にしておきます。

### PoE給電容量の変更

スイッチ本体背面のスライダーを動かして、PoE給電容量の設定を変更することができま す。使用する電源アダプターに応じてスライダーを調整してください(電源アダプターと PoE給電容量の比較表を参照)。

- 1. スイッチの電源を切って、電源アダプターを外した 状態にします。
- 2. スライダーを動かして電源アダプターに応じた給 電容量に合わせます。
- 3. 電源アダプターを接続して、スイッチの電源を入れ ます。

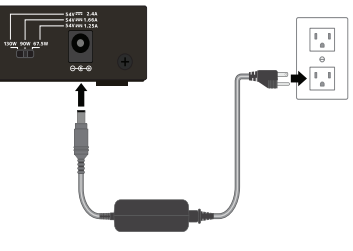

| 1 | L悿 |  |
|---|----|--|
|   |    |  |

/ 1 1 74

| 仕様                 |
|--------------------|
| ネットワーク<br>インターフェイス |
| PoE規格              |
| 電源アダプター            |

#### PoF給雷容量

| サイズ    |  |
|--------|--|
| 重さ     |  |
| 動作保証温度 |  |
| 動作保証湿度 |  |
| 各種規格   |  |

#### 説明

16ギガビットPoF+対応ポート

PoE+ (IEEE802.3at)

- 200W: 54V @ 3.7A
- 130W: 54V @ 2.4A
- 90W: 54V @ 1.66A
- 200W· 183W
- 130W: 115W
- 90\W· 76\W

286 × 102 × 27mm (幅×奥行×高さ)

0.88 ka

0~40°€

相対湿度10~90%、結露がないこと

ECC class A CB CE class A VCCI class A RCM class A KC BSMI

サポート

NETGEAR製品をお選びいただきありがとうございます。NETGEARサポートサイト (https://jp.netgear.com/support/)より製品をご登録いただくと、本製品のハードウェア 保証およびテクニカルサポートサービスの有効化、NETGEARコミュニティへの参加など が可能になります。

製品保証を有効にするには、製品ご購入後30日以内のオンライン登録が必要になり ます。詳細は、次のURLをご参照ください: https://jp.netgear.com/supportinfo/

本製品は屋外でご使用になれません。屋外にあるデバイスを本製品に接続する場合は、 安全および保証に関する情報をご確認ください: https://kb.netgear.com/ia/000057103/

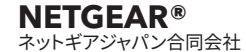